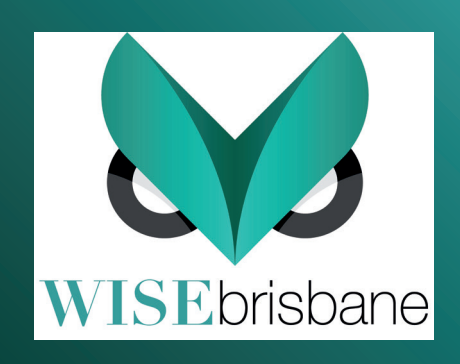

## Instagram Social Media

## GET INSTAGRAM TO AUTOMATICALLY POST ON OTHER SOCIAL MEDIA.

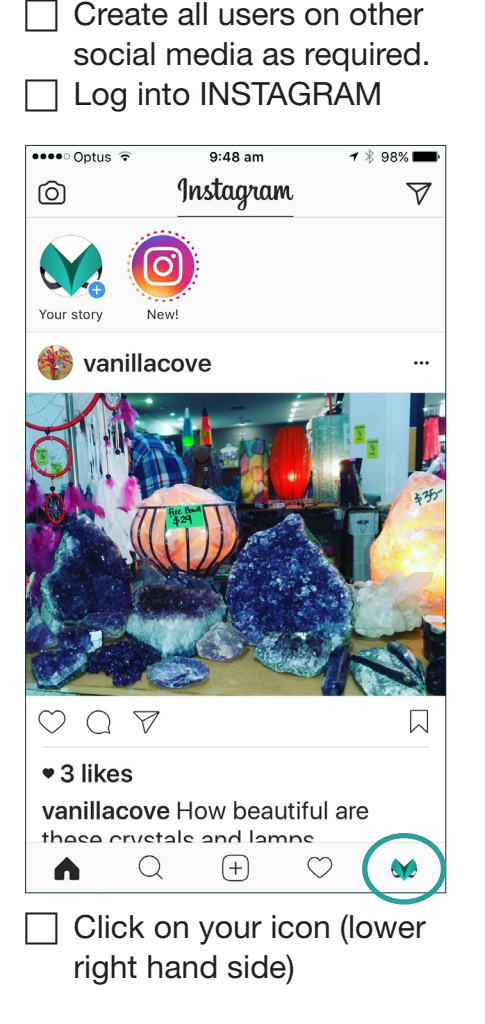

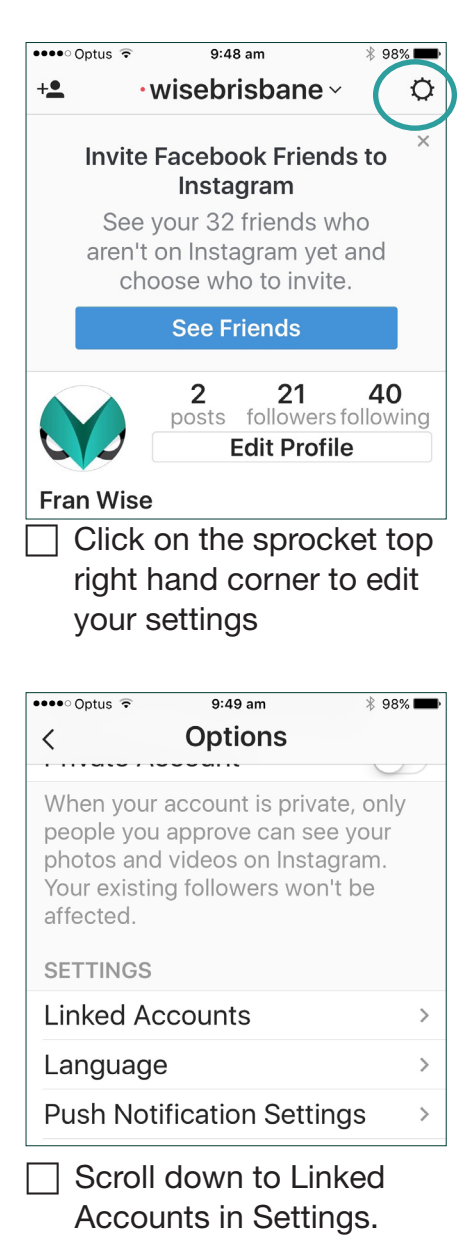

## CALL FRAN 0422 571 123 NOW!

•••• Optus ᅙ 9:49 am \* 98% 💻 Share Settings < Facebook Frances Ho... > Twitter WiseBrisbane > Tumblr t > 00 Flickr > Swarm )í > 新浪微博 6 > 🗸 Ameba > ミクシィ m > VKontakte > Connect your other social media that you have.

You will need to insert user names and passwords for each.

| 🚥 Optus 🗢                     | 9:49 am | 🕇 🕴 98% 페 |
|-------------------------------|---------|-----------|
| < Facebook                    |         |           |
|                               |         |           |
| Share to                      | Wise Br | isbane >  |
| ACCOUNT                       |         |           |
| Unlink                        |         |           |
| Connected as Frances Hockings |         |           |

With Facebook, make sure to connect your business page.

or email fran@wisebrisbane.com.au

And you're done! Remember when you Share make sure they are turned on.